# **Ezhometech**

www.ezhometech.com

### 5. iOS devices

Ezserver supports Apple Apps with m3u or Safari with m3u8 link for iOS devices.

#### A. Apple Apps

Step1: Select App Store to install the app of the below links:

- o GSE SMART IPTV
- OttPlayer

**Step2:** Click "+" to add new URL and select "**Add M3U URL**" option. Add the Ezserver M3U URL into the app

Syntax:

http://ip\_address:app\_port/server/get\_user\_videolist?username=xxxx:password=xxxx:vid eo\_list\_type=m3u

Ex.

http://192.168.0.6:17000/server/get\_user\_videolist?username=test:password=1234:video \_list\_type=m3u

#### B. Safari with m3u8 link

First, administrator sets a channel to HLS type, then open URL in iOS device by any browser as Safari or Chrome.

#### Step1:

- Login Panel
- Click Channel Button and Click More icon
- Select HLS option to Constant Bitrate

|                       | Disabled                           |      |  |  |  |
|-----------------------|------------------------------------|------|--|--|--|
| HTTP Live Streaming - | Constant Bitrate (as source input) |      |  |  |  |
|                       | Adaptive Bitrate (DASH transcoder) |      |  |  |  |
|                       |                                    | 1    |  |  |  |
| Mobile Bitrate:       | 0                                  | kbps |  |  |  |
| SD Bitrate:           | 0                                  | kbps |  |  |  |
| HD Bitrate:           | 0                                  | kbps |  |  |  |
| Video Format :        | h264 ▼                             |      |  |  |  |
| Audio Format :        | aac 🔻                              |      |  |  |  |
| Encoding Speed :      | ultrafast                          | T    |  |  |  |
| Save                  |                                    |      |  |  |  |

#### Step2:

- Input URL into Safari for signle channel or all channels
  - Single channel:

Syntax: http://ip\_address:port/chx.m3u8?u=xxxx:p=xxxx

Ex.: http://192.168.0.10:8000/ch1.m3u8?u=test:p=1234

## **Ezhometech**

www.ezhometech.com

#### • All channels:

Syntax:

http://ip\_address:port/server/get\_user\_chlist?username=xxxx:password=xxxx:ch \_list\_type=m3u8

Ex.

http://192.168.0.8:17000/server/get\_user\_chlist?username=test:password=1234: ch\_list\_type=m3u8

• Download m3u8 ch list from panel

| EZserver<br>User | Total:<br>User<br>no | : 141<br>User Name<br>(Primary Key) | Password   | Group  |   | CH List                              |
|------------------|----------------------|-------------------------------------|------------|--------|---|--------------------------------------|
|                  | 1                    | root                                | 1234       | golden | • | - •                                  |
|                  | 2                    | robert                              | 1234       | basic  | • | •                                    |
|                  | 3                    | 5586688948                          | 5586688948 | basic  | • | - A                                  |
|                  | 4                    | 8698527291                          | 8698527291 | basic  | • | Enigma 1.6                           |
|                  | 5                    | 4395840282                          | 4395840282 | basic  | • | Enigma(RTMP)<br>Enigma 1.6(RTMP)     |
|                  | 6                    | 8789290532                          | 8789290532 | basic  | • | m3u                                  |
|                  | 7                    | 7265082124                          | 7265082124 | basic  | • | m3u(MPEG TS)                         |
|                  | 8                    | 8509419732                          | 8509419732 | basic  | • | m3u(chno)                            |
|                  | 9                    | 9817122342                          |            |        | • | m3u(chno with suffix)                |
|                  | 10                   | 6428111621                          | alaat m2   | 00     | • | m3u(chname with suffix)<br>m3u(RTMP) |
|                  | 11                   | 4653669740 🕥                        | elect ma   | buð    | • | m3u8                                 |
|                  | 12                   | 9006398696                          |            |        | • | octagon<br>ariva                     |
|                  | 13                   | 4707250525                          | 4707250525 | Dasic  | • | XBMC                                 |
|                  | 14                   | 9292189360                          | 9292189360 | basic  | • | Pure                                 |
|                  | 15                   | 3845085616                          | 3845085616 | basic  | • | Amiko                                |
|                  |                      |                                     |            |        |   |                                      |